# crimson

# **People Records – Editing Records**

Follow the directions below to update a People Record by either using the **Quick Search** tool or the detailed **People Search** to look up and open a People record.

Note: If you are unsure how to use the search option, please see the <u>Crimson: People Search</u> from the Helpdesk.

| People Search > People Profile                                                                                               |                                                                                                    |                                                                                                    |                                                                                                    | ← Back                                                                                                    |
|----------------------------------------------------------------------------------------------------|----------------------------------------------------------------------------------------------------|----------------------------------------------------------------------------------------------------|----------------------------------------------------------------------------------------------------|----------------------------------------------------------------------------------------------------|
| Mr. Joseph M. Banks, Sr.<br>DB 74378535-9<br>Mr. Joseph M. Banks, Sr.<br>DB 74378535-9                                       | TimeLine         + -           P         Aug 16,2022         To Do - TEST Assign a task to Rach           Mag 06,2021         C         Feb 10,2021           C         Feb 10,2021         SEP BAILEY TESTING - NO INITI           Mag 0an 18,2021         Jan 18,2021         Jan 02,2021           Stan 02,2021         S500.00 - MISC1(C-PAC)         Stan 02,2021                                                                                                    | Individual<br>Orcupation<br>CEO<br>Encipatri<br>Joseph Banks<br>Spoces<br>Ellen Banks<br>Internal<br>Joe<br>Chapter<br>Mid-Atlantic - DC, MD, VA<br>Tasks | Codes                                                                                                    | Giving History + Cycle-to-Date \$14,698 79 gifs Most Recent \$500 01/02/2021 Actions + Cycle-to-Date Cycle-to-Date C |
| Cruale@pail.com<br>(a) 123.456.7890<br>(b) 717.888.9172<br>(c) 724.393.1999<br>(c) □ (c) (c) (c) (c) (c) (c) (c) (c) (c) (c) | Image: Constraint of the second second sec | 15<br>Outstanding                                                                                                    | <ul> <li>Dec 14, 2020</li> <li>Send Thank You</li> <li>Dec 14, 2020</li> <li>Follow Up on Conversation</li> <li>Dec 14, 2020</li> <li>Follow Up on Conversation</li> </ul> | <ul> <li>Peb 10, 2021</li> <li>SEP BAILEY TESTING - NO INITI</li> <li>Dec 16, 2020</li> <li>Volunteer - Booth</li> <li>Nov 16, 2020</li> <li>Voter Outreach - Phone Calls</li> </ul>                                                                                                    |
|                                                                                                    |                                                                                                    | Contacts<br>45<br>Contacts                                                                                                    | + Moves Mana                                                                                                    | gement +                                                                                                    |
|                                                                                                    |                                                                                                    | Smith<br>1600 Pennsylvania Ave NW                                                                                                    |                                                                                                    | 1<br>Moves                                                                                                    |

A **People** record has many sections that can be updated.

### **Edit Most Fields**

| People                                 |                            |                                    |                         |
|----------------------------------------|----------------------------|------------------------------------|-------------------------|
| Mr. Joseph M. Banks, Sr. (PID: 7417853 | 35) 😧                      |                                    |                         |
| Profile                                |                            | Contact                            |                         |
| Туре                                   | Tracking#                  | Home Phone                         | Address Type            |
| Individual                             | ✓ 3018 Q                   | 123) 456-7890                      | Home                    |
| Code                                   | Lobbyist Link User Account | Cell Phone                         | Find an Address         |
| Donor                                  | Occupation                 | (724) 393-1999                     | Enter a location        |
| Assign Fundraiser                      | CEO                        | Work Phone                         | Street                  |
| Select Gift Officer(s)                 | Employer                   | (717) 888-9172                     | 1593 Spring Hill Rd     |
|                                        | Joseph Banks               | Fax                                | Suite 400               |
| Chapter                                | Formal Salutation          | 404.393.7654                       |                         |
| 2200 - Mid-Atlantic - DC, MD, VA       | Mr. Banks                  | Email Address                      | Additional Address Line |
| Industry                               | Informal Salutation        | Crvale@gmail.com                   | City                    |
|                                        | Joe                        | Website                            | Vienna                  |
| Prefix                                 | Mail Salutation            | S www.cmdi.com                     | State / Zip / Plus4     |
| Mr.                                    | Mr. & Mrs. Banks           | Facebook                           | VA ^ 22102              |
| First Name                             | Mail Name                  | f https://www.facebook.com/cmdi.cr |                         |
| Joseph                                 | Joe and Ellen              | Twitter                            |                         |
| Middle Name                            | Primary Mail Record        | ✓ https://twitter.com/CrimsonCRM   |                         |
| M.                                     |                            | Assistant Phone                    |                         |

The majority of fields will be open in a fully editable format, as displayed above. When you have made

all appropriate changes, click the button at the bottom of the screen. Click the button and any edits you've made will be undone without saving. You can exit the screen by clicking on the X in the top right-hand corner.

# **Phone and Address Book**

Additional addresses, phone numbers and email information can be entered by clicking on the icons in

the bottom right of the first panel. You can choose either the or the or the local in order to **Add**, **Edit** or **Delete** an entry. You'll also be able to indicate which address or phone number is considered the Primary. The Primary record appears on the main donor screen and is included in outputs – including the FEC output where relevant.

#### **Picture**

The **Photo** box in the top left hand corner of the screen allows you to view a photo attached to a record, add a photo if none exists or change the current photo. Put your cursor on the phot and click **Change** to locate a photo on your computer and load it.

There are additional modules and fields accessible through the various panels on the top half of the record. If you click on a panel, a panel summary will appear on the bottom half of the record.

### Gifts

The **Gifts** panel shows a list of the donor's gifts to date. Click in the panel or **Add Gift** in the panel or panel summary to create a new gift, or highlight a gift in the **Recent Gifts** list by clicking it once to open it for viewing and editing.

The **Statement** option in the top right of the panel summary changes the viewing format of the list to display the full gift history, including adjustments.

### Pledges

The **Pledges** panel allows you to monitor the statuses of any pledges the donor has made. The pledges will appear on a **Recent Pledges** list. To view all pledges, click **All** in the top right of the panel summary.

Click in the panel or Add Pledge in the panel summary to create a new pledge, or highlight a pledge by clicking the blue icon to open it for viewing and editing. You can also click the red X to clear it

from Crimson. More information about pledges can be found in the **Crimson: About Pledges** solution in the HelpDesk.

| Giving His                                     | tory                                      |                                                                    |          |                          |                                                                                                    |                                                                  |                                                                                                    |
|------------------------------------------------|-------------------------------------------|--------------------------------------------------------------------|----------|--------------------------|----------------------------------------------------------------------------------------------------|------------------------------------------------------------------|----------------------------------------------------------------------------------------------------|
| All-1                                          | Fime Total<br>995,148<br>1,642 gifts<br>1 | Soft Credits<br>\$5,030<br>2 gifts                                 |          | Pledges                  | YTD                                                                                                 | Consecutive<br>Gifts<br>6<br>Cycles<br>Donor since cycle<br>2008 | Recent Gifts         All         Statement         Mail History         Add Gift           MID 461646 + #1255 • 1/2/21 • \$500 • CH         C-PAC • Housefile • MISC1 • N/A           MID 538178 • #1004 • 7/14/20 • \$1,000 • CH         G2020 • Housefile • 0001 • N/A           MID 538000 • #1240 • 5/26/20 • \$2,479 • WR         P2020 • Event1 • CS • N/A |
| Total Naise                                    | d (11D) [ 7 7 Bird                        |                                                                    | Giving   | Overviev                 | v                                                                                                   | ~                                                                | <ul> <li>MID 538007 • #1240 • 5/26/20 • \$2,486 • WR</li> <li>P2020 • Event1 • CS • N/A</li> </ul>                                                                                                    |
| \$995148.01<br>Total Raised (CTD)   1642 Gifts |                                           | \$8785.01 Spouse: Ms. Ellen Banks<br>Total Raised (CTD)   18 Gifts |          | . Ellen Banks<br>8 Gifts | <ul> <li>MID 535509 • #1240 • 5/26/20 • \$303.43 • WR</li> <li>P2020 • Event1 • CS • N/A</li> </ul> |                                                                  |                                                                                                    |
| RVC1<br>RV                                     | \$0<br>\$0                                | (\$200000 Remaining)<br>(Maxed)                                    | P2<br>P2 | 2020<br>2018             | \$50<br>\$1150                                                                                      | (\$2750 Remaining)<br>(\$1550 Remaining)                         | <ul> <li>MID 535510 • #1240 • 5/26/20 • \$185.07 • WR</li> <li>P2020 • Event1 • CS • N/A</li> </ul>                                                                                                    |
| P2022<br>P2020                                 | \$5329.1<br>\$787787.5                    | (Maxed)<br>(Maxed)                                                 | G2<br>G2 | 2020<br>2018             | \$1200<br>\$1050                                                                                    | (Maxed)<br>(\$1650 Remaining)                                    | <ul> <li>MID 535517 • #1240 • 5/26/20 • \$6 • WR</li> <li>P2020 • Event1 • CS • N/A</li> </ul>                                                                                                    |
| P2018<br>G2022                                 | \$32300<br>\$9369.31                      | (Maxed)<br>(Maxed)                                                 | C-I      | PAC                      | \$                                                                                                  | (\$5000 Remaining)                                               | MID 535518 • #1240 • 5/26/20 • \$7 • WR<br>P2020 • Event1 • CS • N/A<br>MID 537976 • #1240 • 5/26/20 • \$2,455 • WR                                                                                                    |
| G2020                                          | \$2200                                    | (Maxed)                                                            |          |                          |                                                                                                    |                                                                  | P2020 • Event1 • CS • N/A                                                                                                    |

### Flags

The **Flags & Keywords** panel displays a list of flags attached to the record, and controls to manage flags. To add a new flag, click the desired flag in the **Available Flags** list in the panel summary and then click the right facing arrow. You can remove a flag in a similar manner by selecting the desired flag in the **Assigned Flags** panel summary and then click the left facing arrow.

| Codes                     |                                 |
|---------------------------|---------------------------------|
| Flags Keywords Attributes |                                 |
| Available Flags           | Assigned Flags                  |
| Search available flags    | Search assigned flags           |
| DNM Do Not Mail 😭         | CMDI CMDI Demo Records (6/3/22) |
| DNC Do Not Call (7/29/11) | <                               |
| MMMMMMMM ms               |                                 |
|                           |                                 |

# **Keywords**

The **Flags & Keywords** panel displays a list of keywords attached to the record, and controls to manage keywords. To select Keywords, click the **Keywords** tab. To add a new keyword, click the desired keyword in the **Available Keywords** list in the panel summary and then click the right facing arrow. You

can remove a keyword in a similar manner by selecting the desired keyword in the **Assigned Keywords** panel summary and then click the left facing arrow.

| Codes                                                                                                    |                                                           |                                                                                                    |
|----------------------------------------------------------------------------------------------------|-----------------------------------------------------------|----------------------------------------------------------------------------------------------------|
| Flags Keywords Attributes                                                                                                    |                                                           |                                                                                                    |
|                                                                                                    |                                                           | +                                                                                                    |
| Available Keywords                                                                                                    | Assig                                                     | ned Keywords                                                                                          |
| Search available keywords                                                                                                    | Search a                                                  | assigned keywords                                                                                     |
| Data: Master Prospect List (4/18/22)<br>Donor: Prospect: SB: Shilling (4/18/22)<br>Email: Tuttle (4/18/22)<br>Event: War Room20: Invite (4/18/22)<br>Space_Test Space_Test (9/23/20)<br> | DOOR TO<br>Adamiist<br>by by b<br>be xynfdi<br>COUNTY<br> | DDOOR (9/17/13)<br>Adamlist (3/28/18)<br>v bv (12/7/20)<br>bn bc xvnfdbn (12/2/20)<br>(FAIR (9/17/13) |
| Codes                                                                                                    |                                                           |                                                                                                    |
| Flags Keywords Attributes                                                                                                    |                                                           |                                                                                                    |
| Available Attributes Search available attributes                                                                                                    | Assigned Attributes                                       | Recent Include Inactive All  Volunteer - 4/6/20 - Present Event                                       |
| Volunteer       General         Volunteer       Student         Volunteer       Administrative         Volunteer       Other         Prospect       Donor                                | Volunteer Event (4/6/20)                                  |                                                                                                    |

Note: Please reference <u>Crimson: About Flags</u> and Crimson: <u>About Keywords</u> in the Helpdesk to learn how to create new flags and keywords in the library.

#### Tasks

The **Task** panel displays a list of all the tasks to which the donor has been linked, with the same **Add**, **Open**, and **Delete** options. Click the checkbox marked **Include Completed** to change the view from pending tasks only to all tasks. See the **Crimson: About Tasks** HelpDesk file for more instruction on using tasks.

| Tasks    |      |          |                |                |       |                 |          |                         |
|----------|------|----------|----------------|----------------|-------|-----------------|----------|-------------------------|
| Add Task |      |          |                |                |       |                 |          |                         |
|          | Done | Due      | For            | Ву             | Туре  | Purpose         | Priority | Include Completed       |
| ×        |      | 8/16/22  | Rachel Bryant  | Seth Fangman   | To Do | Initial Contact | Low      | TEST Assign a task      |
|          |      | 12/31/20 | Jack Blakely   | Jack Blakely   | Call  | Follow up       | Med      | follow                  |
| ×        |      | 12/25/20 | Jack Blakely   | Jack Blakely   | Call  | Follow up       | Med      | follow up               |
| ×        |      | 10/31/20 | Sofia Amaya    | Sofia Amaya    | To Do | Follow up       | High     | Make ask at local ev    |
| ×        |      | 9/19/20  | Junho Bae      | Junho Bae      | Call  | Follow up       | Med      | Follow-up call          |
|          |      | 7/18/19  | Lydia L Siu    | Lydia L Siu    | To Do | Initial Contact | Med      | Test Task               |
| ×        |      | 6/26/19  | g test3        | Jack Blakely   | Call  | Initial Contact | Low      | Call list 6-26 local t  |
|          |      | 6/26/19  | g test3        | Jack Blakely   | Call  | Initial Contact | Low      | Call list 6-26 local I: |
| ×        |      | 5/31/19  | Devesh Khare   | Jack Blakely   | Call  | Follow up       | High     | Follow up on event      |
| ×        |      | 3/29/19  | Andrew Quinlan | Andrew Quinlan | Call  | Follow up       | Med      | Call                    |

#### **Notes**

The **Note** panel displays a list of notes about the donor. You can add, open, and delete notes as with pledges and gifts. Each note can have a subject, date, and note text body.

#### **Events**

The **Events** panel displays a list of all the events to which the donor has been linked, with the same **Add**, **Open**, and **Delete** options. See the <u>Crimson: Events Features</u> helpdesk file for more instruction on using events.

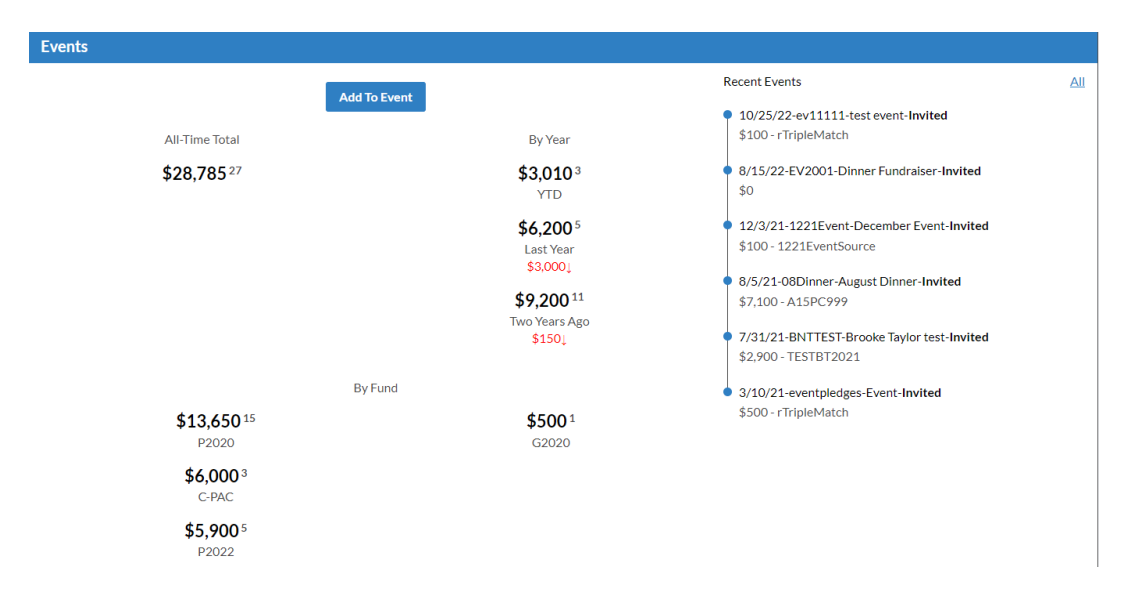

### **Contacts**

The **Contacts** panel allows you to add contacts to a record, such as assistants who should be listed as the primary contact information, or contact people for a PAC. Click **Add Contact** to create a new contact, and a Contact window with fields for information like address, email, and phone number will appear for editing. Click the checkbox marked Primary once to make that contact the primary contact for the record.

| Contacts                    |                                |                    |             |
|-----------------------------|--------------------------------|--------------------|-------------|
| HAdd Contact                |                                |                    |             |
| * Open Delete               | Open Delete                    |                    | Open Delete |
| Mr. Ron Burgundy (Id# 2081) | Mr. Joseph Burreaux (Id# 9894) | Tom Jones (Id# 30) |             |
|                             |                                |                    |             |
|                             |                                |                    |             |
|                             |                                |                    |             |

#### **History**

The **History** panel shows an itemized list of every change that has been made to the People file in Crimson since its creation. You can select a particular time period in the Period drop-down menu, select what kind of changes you would like to see (**Delete, Insert, Update**, or **All**) from the **Update Type** dropdown menu, or use the search bar. This feature allows you to view who made what updates when, and may help to understand new information, or allow you to make inquiries about changes to the Crimson users who made them.

| l | History                                                                                                    |  |  |  |  |  |
|---|----------------------------------------------------------------------------------------------------|--|--|--|--|--|
|   | Period Update Type Search<br>All V All V Reset All                                                                                                    |  |  |  |  |  |
|   | Nov 11 2022 11:49AM Seth Fangman (CONTACT - INSERTION) (blank>New Contact)                                                                                                    |  |  |  |  |  |
|   | Nov 11 2022 11:49AM (CONTACT - UPDATE) PRIME (0>1)                                                                                                    |  |  |  |  |  |
|   | Nov 11 2022 11:49AM (CONTACT - DELETION)<br>CONTACTID (3127>blank)   PID (74000500>blank)   PREFIX (Mr.>blank)   FNAME (Ron>blank)   LNAME (Burgundy>blank)   TITLE (Anchorman>blank)   INFSALUT (Ron>blank)   PRIME (1>blank) |  |  |  |  |  |
|   | Jun 20 2016 5:07PM Lizzie Pater (FLAG - INSERTION) (blank>DEAD)                                                                                                    |  |  |  |  |  |
|   | Dec 10 2014 3:19PM Lydia L Siu (KEYWORD - INSERTION) (blank>DOOR TO DOOR)                                                                                                    |  |  |  |  |  |
|   | Oct 23 2014 3:24PM (PEOPLE UPDATE) DOB (blank>01/01/1970)   GENDER (blank>m)                                                                                                    |  |  |  |  |  |
|   | Nov 11 2013 8:44AM (KEYWORD - DELETION) (TEST-blank)                                                                                                    |  |  |  |  |  |
|   |                                                                                                    |  |  |  |  |  |